# EASTERN UNIVERSITY, SRI LANKA

## FACULTY OF AGRICULTURE

# FOURTH YEAR FIRST SEMESTER EXAMINATION IN AGRICULTURE – 2016/17

### (Nov/Dec - 2018)

#### **AE 4101 – METEOROLOGY AND GEO-INFORMATICS**

#### PRACTICAL EXAMINATION (GEO-INFORMATICS)

#### Answer all questions

Time: 2 hours

#### Note:

- 1. All required data for the practical examination is provided as soft copy in the computer with Arc GIS 10.5 version.
- 2. The answers should be saved in the folder with index number in the desktop.
- 1. a. Create two maps comparing the Population in 2001 and 2012 (Layout Landscape view, A3 size) fulfilling the following requirements (Save the file as Population .mxd).
  - i. Include the Population of years 2001 and 2012
  - ii. Assign graduated colours from the symbology
  - iii. Label the Districts by Name
  - iv. Set Suitable Title, North Arrow, Scale Bar, Neat line and Legend
  - v. Export the output as Population.jpeg

(30 marks)

- b. Prepare a Map by fulfilling the following criteria (Save the file as Dense Populated Districts. mxd).
  - i. Select all districts where population in 2012 is greater than 1,000,000 and export as separate layer as Dense Populated Districts.
- ii. Prepare a Vertical Bar Graph to show population 2012 in the above selected Districts and include the graph into the above map layout
- iii. Export the output as Dense Populated Districts.jpeg with proper mapping features (Layout Portrait view, A4 size).

(30 marks)

c. Calculate and create a layout to compare the Population Density in 1963 and 2012 (Save the file as Population\_density.mxd). Export the maps as Population\_Density.jpeg in one layout (Landscape Layout view, A3 size) with proper mapping features.

(40 marks)

(P.T.O)

- 2. a. Find the "Suitability land for Agriculture in the Batticaloa District" by using techniques such as export, merge, clip, buffer and other overlay operations. Ux following criteria for the analysis.
  - i. Single ring buffer for land should be at 3 km away from Road (use dissolve none type
  - ii. Single ring buffer for land should be at 3km away from towns (use dissolve none type
  - iii. Create a composite map from 2 buffer layers using Intersect Overlay Analysis (Save file as Land Suitability. mxd)
  - iv. Export the map as Land Suitability.jpeg with proper mapping features

(50 ma

b. Create a Paddy Cultivation Map of Batticaloa District using the following attributes:

- i. Include DS Division layer of Batticaloa District
- ii. Select the Paddy cultivated DS Divisions and export as separate layer.
- iii. Join the Paddy cultivation.xls as attribute table.
- iv. Create a layout to compare the Production increase (mt) and Extent increase (ha) between 2010 and 2017 (Changes\_Paddy Cultivation.jpeg).
- v. Create a layout to compare the total Loss of paddy for the years 2014, 2015, 2016 2017 (Paddy\_Loss. jpeg).
- vi. Export the maps with proper mapping features in jpeg. Format in the above given nat
- vii. Save the file as Paddy Cultivation. mxd.

(50 mar

- 3. Create a hypothetical Land Use Map by creating following polygon, line and point shape in
  - a. Study Area
  - b. Land use patterns (Paddy, Vegetation and Water body)
  - Road network (Major and Minor roads) C.
  - d. Settlements

Consider the following criteria in developing the Land Use Map:

- i. Define proper coordinate system for each shape files.
- ii. Assign sub classes and symbology for each attributes.
- iii. Calculate the geometric extents of each attributes (Area (ha), Length (m) and Coordinate
- iv. Export as Land\_Use Map. jpeg file in B5 layout view with proper mapping features
- v. Save the file as Land Use Map.mxd

(100 mark

#### \*\*\*\*\*\*\*